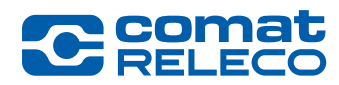

ComatReleco AG | Bernstrasse 4 | 3076 Worb | Switzerland Phone +41 31 838 55 77 | Fax +41 31 838 55 99 info@comatreleco.com | ComatReleco.com | WorldOfRelays.com

## **CMS-10R App-Installationsanleitung**

## Für Geräte mit Android Betriebssystem

Die App ist im Google Play Store zu finden. Besuchen sie **https://play.google.com/store** und geben Sie **«ComatReleco IoT Portal»** als Suchbegriff ein. Alternativ kann jederzeit ein CMS-10R Direktzugriff vom Android Gerät durch das Erstellen einer Verknüpfung des IoT-Portals mit dem Startbildschirm gemacht werden.

Gehen Sie wie folgt vor:

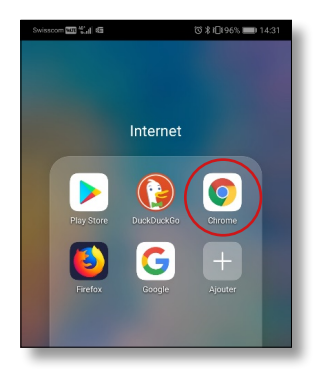

- 1. Öffnen Sie auf Ihrem Android Gerät dem folgenden Browser:
  - Google Chrome

Wir empfehlen, diesen Browser zu benutzen. Falls nicht vorhanden, können Sie diesen Browser ebenfalls im Google Playstore kostenlos herunterladen und installieren.

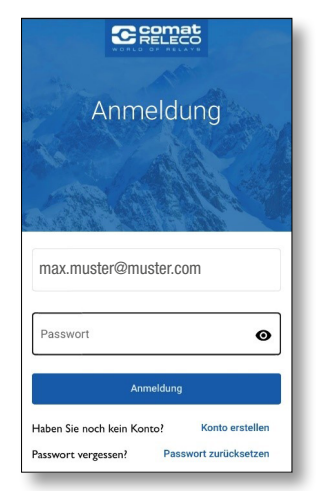

 Via «Optionen» (das Auswahlmenü erscheint durch drücken der drei Punkte oben rechts) wählen Sie die Option «Zu Startbildschirm hinzufügen» aus, um die Verknüpfung auf dem Startbildschirm zu erstellen.

| iot.comatreleco.com               | ⊗           |
|-----------------------------------|-------------|
| IoT Portal                        |             |
| iot.comatreleco.com               |             |
| iot.comatreleco.com               |             |
| loT Portal                        | Б           |
| iot.comatreleco.com/login         |             |
| IoT Portal                        | 5           |
| iot.comatreleco.com/devices/overv | riew        |
| IoT Portal                        | R           |
| iot.comatreleco.com/devices/ac54  | d0f6-6e00-4 |

 Öffnen Sie das ComatReleco IoT-Portal (Internet of Things Portal) in Google Chrome durch die Eingabe von: iot.comatreleco.com

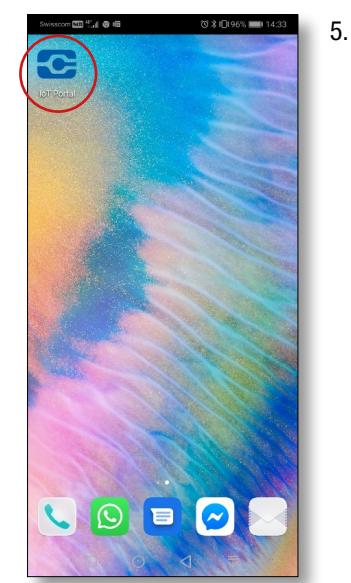

 Die Verknüpfung des ComatReleco IoT-Portals sollte nun auf Ihrem Startbildschirm unter den Apps ersichtlich sein. Sie können sich über diese Verknüpfung einloggen und Ihr Gerät bedienen.

Falls noch kein Konto erstellt wurde, klicken Sie auf **«Konto erstellen»** nach dem Öffnen der App und geben Sie alle nötigen Informationen ein.

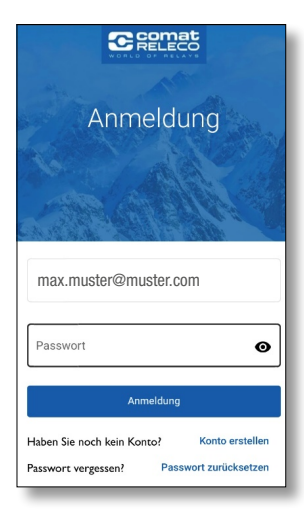

3. Die Ansicht wie im Bild links wird erscheinen.

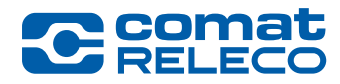

## Für Geräte mit iOS Betriebssystem (Apple)

Die App für iOS Geräte ist im App Store zu finden. Gehen Sie wie folgt vor:

1.

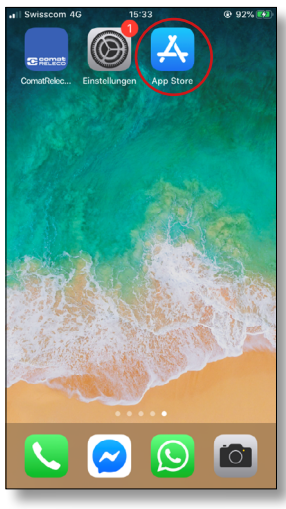

Öffnen Sie den App Store auf Ihrem iOS Gerät.

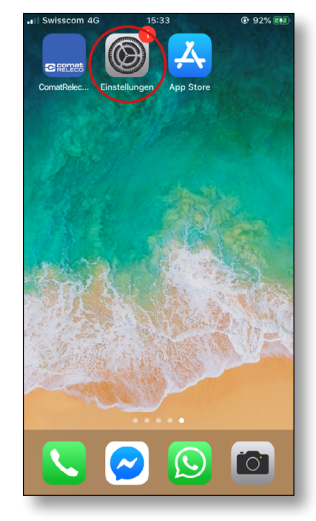

 Überprüfen Sie in den Einstellungen, ob die Mitteilungen der App zugelassen sind, damit die Push-Benachrichtigungen auch empfangen werden können.

Gehen Sie wie folgt vor:

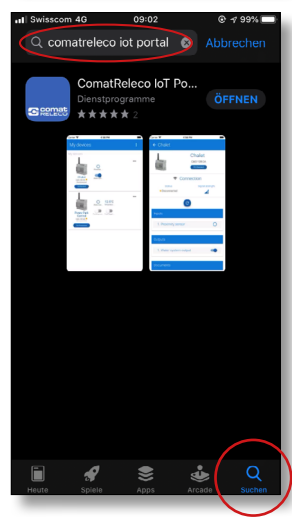

- Via Suchfunktion, am unteren Bildschirmrand, kann die App unter dem Namen «Comat Releco IoT-Portal» gefunden werden. Installieren Sie die App und öffnen Sie diese.
- It Swisscom 40
  09:24
  © 90%

  Einstellungen
  Einstellungen

  Image: State State Stat
  - al Gwisseen 40 09:24 0 974 Cinstellungen Mitteilungen Selidschirmzeit Comatteleco loT Portal Comatteleco loT Portal Comatteleco loT Port

5. Öffnen Sie die Mitteilungseinstellungen.

- 6. Öffnen Sie die Mitteilungseinstellungen für das ComatReleco IoT-Portal.
- 7. Stellen Sie sicher, dass die Option **«Mitteilungen erlauben»** aktiviert ist.

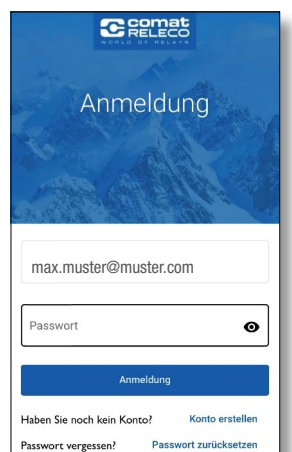

Öffnen Sie die App und loggen Sie sich mit Ihren Daten ein, wenn Sie bereits ein Konto erstellt haben.

3.

Falls noch kein Konto eröffnet wurde, klicken Sie auf **«Konto erstellen»** und geben Sie alle nötigen Informationen ein.